## Guida per l'inserimento dei PFI su Google Drive

1 - Partendo da Classroom (o da una qualsiasi webapp di Google) cliccare sui 9 pallini in alto a destra e selezionare **Drive** 

 Image: Second Constrainty
 Image: Second Constrainty

 Image: Second Constrainty
 Image: Second Constrainty

 Image: Second Constrainty
 Image: Second Constrainty

 Image: Second Constrainty
 Image: Second Constrainty

 Image: Second Constrainty
 Image: Second Constrainty

 Image: Second Constrainty
 Image: Second Constrainty

 Image: Second Constrainty
 Image: Second Constrainty

 Image: Second Constrainty
 Image: Second Constrainty

 Image: Second Constrainty
 Image: Second Constrainty

 Image: Second Constrainty
 Image: Second Constrainty

 Image: Second Constrainty
 Image: Second Constrainty

 Image: Second Constrainty
 Image: Second Constrainty

 Image: Second Constrainty
 Image: Second Constrainty

 Image: Second Constrainty
 Image: Second Constrainty

 Image: Second Constrainty
 Image: Second Constrainty

 Image: Second Constrainty
 Image: Second Constrainty

 Image: Second Constrainty
 Image: Second Constrainty

 Image: Second Constrainty
 Image: Second Constrainty

 Image: Second Constrainty
 Image: Second Constrainty

 Image: Second Constrainty
 Image: Second Constrainty

3 - Scorrere l'elenco fino a raggiungere la cartella col nome della classe di cui si è tutor, e fare doppio clic

| E Lazioni X                  | 🛆 Condivisi con me - Google Drive 🗙 🕂 |                      | - 0                      | ×          |
|------------------------------|---------------------------------------|----------------------|--------------------------|------------|
| ← → C (# divegoogle.com      | n/drive/u/0/shared-with-me            | ŵ                    | 2 11 9 11 + ¶ 12 0 *     | <b>ð</b> 1 |
| 🛆 Drive                      | Q. Cerca in Drive                     | *                    | 0 8 II 条                 | -          |
| + Nuovo                      | Condivisi con me                      |                      | ⊞ ()                     |            |
|                              | Nome                                  | Condiviso da         | Data di condivisione 🛛 🕹 |            |
| Priorità     Emio Drive      | E 21                                  | iPEOA Enrico Mattel  | 17 nov 2020              |            |
| E Drive condivisi            | 26                                    | IPECIA Brylos Mathel | 17 nov 2020              |            |
|                              | 20                                    | iPEOA Envico Mattel  | 17 nov 2028              | +          |
| () Recenti                   | 12 20                                 | IPEOA Ervico Mattel  | 17 nov 2020              |            |
| ☆ Special                    | 28                                    | iPECA Enrico Mattel  | 17 nov 2020              |            |
| Destino 🗄                    | 1 2A                                  | IPEOA Ervico Mattel  | 17 nov 2020              |            |
| Archiviazione                | 10                                    |                      | 17 nov 2020              |            |
| 1,6 C8 in uso                | 10                                    | IPEOA Envico Mattel  | 17 nov 2025              |            |
|                              | 18 18                                 |                      | 17 nov 2020              |            |
| O Console di amministrazione |                                       |                      |                          | >          |

5 - Cliccare sul pulsante "+ **Nuovo**" posto in alto a sinistra

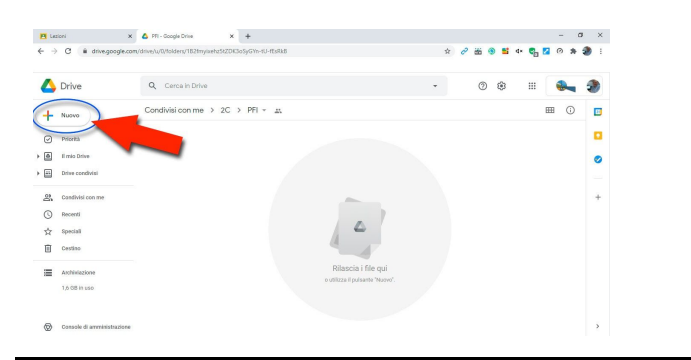

2 - Dalla barra laterale di sinistra cliccare su "Condivisi con me"

| - →            | C i divegoogle.com         | /drive/u/ | l/my-drive            |                         |                         |                                    | Ŷ    | 8 📾           | •            | 4.       | <b>G</b>   | 2 ( | * | 3 |
|----------------|----------------------------|-----------|-----------------------|-------------------------|-------------------------|------------------------------------|------|---------------|--------------|----------|------------|-----|---|---|
| 4              | Drive                      | ۹         | Cerca in Drive        |                         |                         | -                                  |      | G             |              |          |            | 1   | - | 4 |
| +              | Nuovo                      | II mic    | Drive -               |                         |                         |                                    |      |               |              |          |            | ⊞   | ١ | 1 |
| Ø              | Priorità                   | Acces     | io rapido             |                         |                         |                                    |      |               |              |          |            |     |   | Ŀ |
| ۲              | E mia Drive                |           | internet and          |                         |                         |                                    |      | in the second |              |          |            |     |   | 4 |
| -              | Drive condivisi            |           |                       | 800 e<br>200            |                         |                                    |      |               |              |          |            |     |   |   |
| 25             | Candivisi con me           |           |                       |                         |                         | E BARRIER BARRIER                  |      | Constant      |              |          |            |     |   |   |
| 0              | hereit                     | 10        | Alano di Laboratorio  | Modificato oggi da Carr | e - 2a<br>sine Prenci., | Modificato oggi da Graziella Notar |      | Aperto da     | te la settic | nasa sco | ina<br>ina |     |   |   |
| $\dot{\nabla}$ | Speciali                   |           |                       |                         | Constitution            |                                    |      |               | 0100         |          |            |     |   |   |
| Ē              | Cestino                    | NUTE      | 4                     |                         | Propression             | dini no                            | 110  |               | CHIR         |          |            |     |   |   |
| -              | Archidetings               |           | 2019-20               |                         | la                      | 16 set 2020                        | lo.  |               |              |          |            |     |   |   |
| -              | 1,6 C8 in uso              |           | 2020-21               |                         | ia.                     | 15 set 2020                        | io.  |               |              |          |            |     |   |   |
|                |                            |           | caricamento utenti    |                         | la.                     | 21 mag 203                         | 0 lp |               |              |          |            |     |   |   |
| ଲ              | Console di amministrazione | 10        | certificazione google |                         | lo.                     | 20 giu 2020                        | io   |               |              |          |            |     |   |   |

4 - Entrare nella cartella PFI

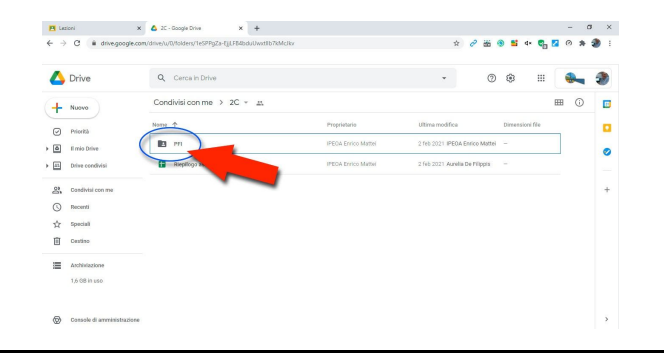

6 - Cliccare sulla voce "**Caricamento di file**" e selezionare dal proprio computer il file da caricare

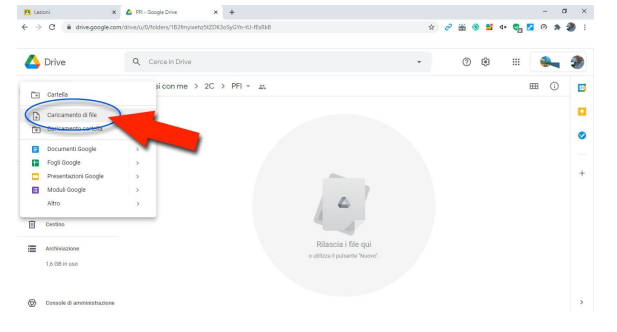